## **I.M.C. SYSTEMES**

Agent exclusif SOLARI di UDINE

# Documentation du logiciel

# **'CIREX'**

# RoissyPôle

P.A des Béthunes « Le Périclès » Avenue des Béthunes SAINT OUEN L'AUMONE BP 9516 95060 CERGY PONTOISE CEDEX Tél : 01 34 48 96 00 Fax : 01 34 48 96 01

Logiciel d'exploitation des Circulations du système d'informations voyageurs de la Gare Routière de Roissy Pôle

Société : **I.M.C. Systèmes** Édition du : **21/01/02** Fichier : **documentation cirex** Page : **1/24** 

# **SOMMAIRE:**

| 1.             | DESCRIPTIF :                                                                                                    | 3                                    |
|----------------|----------------------------------------------------------------------------------------------------|--------------------------------------|
|                | ECRAN DE SAISIE DU MOT DE PASSE :                                                                                                    | 4                                    |
| 2.             | PRESENTATION :                                                                                                    | 5                                    |
| 3.             | GESTION DES CIRCULATIONS OPERATIONNELLES :                                                                                                    | 6                                    |
|                | ECRAN DE GESTION ET DE VISUALISATION DES CIRCULATIONS OPERATIONNELLES:                                                                                                    | 6                                    |
|                | ECRAN DE CREATION DE COPIE OU DE MODIFICATION D'UNE CIRCULATION OPERATIONNELLE:                                                                                                    | 8                                    |
| 4.             | ETATS SYSTEMES :                                                                                                    | 0                                    |
|                | ETAT DES PERIPHERIQUES:                                                                                                    | 0                                    |
|                | ETAT PERIPHERIQUE FAT:                                                                                                    | 1                                    |
|                | ETAT PERIPHERIQUE MONITEUR:                                                                                                    | 2                                    |
|                | ETAT DU SYSTEME:                                                                                                    | 3                                    |
|                | ECRAN DE SELECTION D'UN SERVICE A IMPORTER:                                                                                                    | 4                                    |
|                |                                                                                                    |                                      |
| 5.             | IMPORTATION ET INITIALISATION :14                                                                                                    | 4                                    |
| 5.             | IMPORTATION ET INITIALISATION :       14         ECRAN D'INITIALISATION SYSTEME:       15                                                                                                    | <b>4</b><br>5                        |
| 5.<br>6.       | IMPORTATION ET INITIALISATION :       14         ECRAN D'INITIALISATION SYSTEME:       12         PAGES ET MESSAGES D'INFORMATION :       14                                                                                                    | 4<br>5<br>8                          |
| 5.<br>6.       | IMPORTATION ET INITIALISATION :       14         ECRAN D'INITIALISATION SYSTEME:       12         PAGES ET MESSAGES D'INFORMATION :       14         ECRAN DE SELECTION D'UN MESSAGE :       14                                                                                                    | 4<br>5<br>8<br>8                     |
| 5.<br>6.       | IMPORTATION ET INITIALISATION :       14         ECRAN D'INITIALISATION SYSTEME:       12         PAGES ET MESSAGES D'INFORMATION :       14         ECRAN DE SELECTION D'UN MESSAGE :       14         ECRAN DE CREATION DE COPIE OU DE MODIFICATION D'UN MESSAGE :       14                                                                                                    | 4<br>5<br>8<br>8<br>9                |
| 5.<br>6.       | IMPORTATION ET INITIALISATION :       14         ECRAN D'INITIALISATION SYSTEME:       13         PAGES ET MESSAGES D'INFORMATION :       14         ECRAN DE SELECTION D'UN MESSAGE :       14         ECRAN DE CREATION DE COPIE OU DE MODIFICATION D'UN MESSAGE :       14         ECRAN DE MODIFICATION DES INFOS LIGNE 1 ET LIGNE 2:       24                                                                                                    | 4<br>5<br>8<br>8<br>9<br>0           |
| 5.<br>6.<br>7. | IMPORTATION ET INITIALISATION :       14         ECRAN D'INITIALISATION SYSTEME:       12         PAGES ET MESSAGES D'INFORMATION :       14         ECRAN DE SELECTION D'UN MESSAGE :       14         ECRAN DE CREATION DE COPIE OU DE MODIFICATION D'UN MESSAGE :       14         ECRAN DE MODIFICATION DES INFOS LIGNE 1 ET LIGNE 2:       24         CONFIGURATION :       24                                                                                                    | 4<br>5<br>8<br>9<br>0                |
| 5.<br>6.<br>7. | IMPORTATION ET INITIALISATION :       14         ECRAN D'INITIALISATION SYSTEME:       11         PAGES ET MESSAGES D'INFORMATION :       13         ECRAN DE SELECTION D'UN MESSAGE :       14         ECRAN DE CREATION DE COPIE OU DE MODIFICATION D'UN MESSAGE :       14         ECRAN DE MODIFICATION DES INFOS LIGNE 1 ET LIGNE 2:       24         CONFIGURATION :       25         BASE DE DONNEES :       2                                                                                          | 4<br>5<br>8<br>9<br>0<br>1           |
| 5.<br>6.<br>7. | IMPORTATION ET INITIALISATION :       14         ECRAN D'INITIALISATION SYSTEME:       15         PAGES ET MESSAGES D'INFORMATION :       14         ECRAN DE SELECTION D'UN MESSAGE :       15         ECRAN DE CREATION DE COPIE OU DE MODIFICATION D'UN MESSAGE :       14         ECRAN DE CREATION DES INFOS LIGNE 1 ET LIGNE 2:       24         CONFIGURATION :       24         BASE DE DONNEES :       2         Modification du mot de passe :       2                                               | 4<br>5<br>8<br>9<br>0<br>1<br>1<br>2 |
| 5.<br>6.<br>7. | IMPORTATION ET INITIALISATION :       14         ECRAN D'INITIALISATION SYSTEME:       15         PAGES ET MESSAGES D'INFORMATION :       15         ECRAN DE SELECTION D'UN MESSAGE :       16         ECRAN DE CREATION DE COPIE OU DE MODIFICATION D'UN MESSAGE :       16         ECRAN DE MODIFICATION DES INFOS LIGNE 1 ET LIGNE 2:       20         CONFIGURATION :       2         BASE DE DONNEES :       2         Modification du mot de passe :       2         GESTION DES UTILISATEURS :       2 | 4<br>5<br>8<br>9<br>0<br>1<br>2<br>3 |

## 1. **DESCRIPTIF** :

#### **Conception Générale :**

Le Logiciel « CIREX » est un IHM (interface homme machine) permettant d'exploiter le serveur d'affichage des bus sur la plate-forme de la gare routière de RoissyPôle .

Les communications entre l'IHM et le serveur d'affichage s'effectue en TCP/IP.

L'interface opérateur est reliée directement en ODBC à la base de donnée qui ne contient que les données, les liens et les contraintes entre les tables. Ce principe permet de partager les données de la base à toutes les applications connectées.

Cette structure permet moyennant une configuration minimum d'ajouter un poste d'exploitation supplémentaire permettant de travailler sur la même base de données sans remettre en cause la structure même du logiciel.

### Fonctionnalités :

Ce poste permet l'exploitation en temps réel des bus

Il prévoit les fonctionnalités suivantes :

- Initialisation système,
- Chargement d'un service particulier,
- Gestion des Circulations (Bus) (quai ,desserte , retard,...)
- Gestion de lignes d'information,
- Gestion de page free format.

### **Définition :**

Service : Période de temps (ex : Printemps, vacances d'été, ...) pendant laquelle sont définies des circulations de bus, des missions et des régimes.

**Circulation** : Associée à un service, elle est constituée d'informations qui définissent les caractéristiques de chaque départ de bus (N° de ligne, Index, Variante, Heure de départ théorique, Quai, **Mission**, **Régime**, Correspondance, index SNCF de correspondance)

**Mission** : Associée à un service, elle contient des informations qui seront affichées dans le champ 'Destination' d'un tableau et d'un moniteur.

Régime : Associé à un service, défini pour chaque jour s'il est valide ou non.

**Tableau** : Panneau d'affichage installé sur un quai en tête de chaque départ de bus, qui affiche l'horaire de départ et les principales villes desservies par le bus à quai.

Moniteur : Ecran installé dans la gare, qui affiche les horaires de départ et les destinations de chaque bus.

## Ecran de Saisie du mot de passe :

Au démarrage de l'application « CIREX », l'écran d'ouverture de session est affiché et il est demandé à l'utilisateur de s'identifier par son nom d'utilisateur et son mot de passe.

Trois Modes d'utilisation sont disponibles :

**VISITEUR** : Dans le cas de saisie d'un nom d'utilisateur inconnu de l'application « CIREX », c'est à dire non défini par l'administrateur, seule la visualisation est disponible dans les différents écrans.

**UTILISATEUR** : Dans le cas de saisie d'un nom d'utilisateur et mot de passe reconnus de l'application « CIREX », l'utilisateur peut visualiser, créer, supprimer, des Services, Circulations, Missions et Régimes. Il peut également configurer certains paramètres, comme choisir parmi différentes bases de données si elles existent, choisir le fond d'écran, et changer son mot de passe.

**ADMINISTRATEUR** : le nom d'utilisateur est « ADMINISTRATEUR », ne possède pas de mot de passe à l'installation. L'administrateur possède les mêmes droits que l'utilisateur, mais à la charge de gérer les utilisateurs (insertion, effacement).

|      |                                          | Produit SOLARI-CEV                                                               | МІ                             |    |
|------|------------------------------------------|----------------------------------------------------------------------------------|--------------------------------|----|
| 1-2- |                                          | Ouvertvre te session<br>Utilisateur: UPERATEUR<br>Mot de passe:<br>OK<br>Arruler |                                | -4 |
|      | Version 1.0.0<br>Copyright du 03/02/1999 | Cirex                                                                            | Licence accordée à Roissy Pôle |    |

- 1 Saisie : nom de l'utilisateur
- 2-Saisie: mot de passe de l'utilisateur
- 3 Action : Bouton 'OK '

- Validation et entrée dans l'application si le nom de l'utilisateur et le mot de passe sont reconnus par « Cirex ».

4 – Action : Quitte l'application

## 2. PRESENTATION :

Si l'utilisateur est reconnu par « CIREX », le message de bienvenue ci-dessous est affiché :

| Cirex 🔀              |
|----------------------|
| Bienvenue OPERATEUR! |
| ОК                   |

Cliquer sur « OK » pour continuer

Dans le cas contraire, le message suivant est affiché :

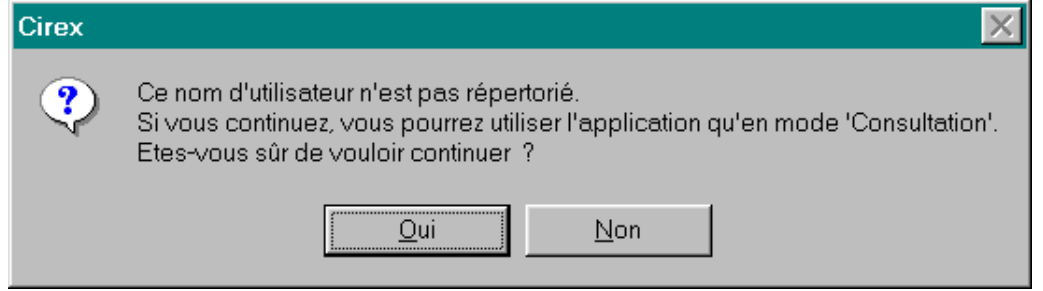

Cliquer sur ' Oui' pour entrer en mode « VISITEUR », sinon cliquer sur « Non » pour modifier son nom d'utilisateur et le mot de passe.

Dans les deux cas ( 'OK' ou 'Oui' ), le logiciel teste si la base de données est correctement configurée. Dans la négative, l'écran de configuration est affiché (voir descriptif de cet écran).

Si tout est configuré correctement et que le lien à la base de données et réalisé, c'est l'écran principal (Exploitation Circulation) qui s'affiche.

| P         A         DBT         DATUCATION         DDT         DDT<                                                                                                    | BILLIZARIALE (BIL) FAMA         DUAL         DUBL         N         D2         D2         N         M         M           FUNCE DATIONES         DUBL         00.00         00.00         00.00         00.00         N         N <th>P         P         P</th>                                                                                                    | P         P                                                                                                    |
|----------------------------------------------------------------------------------------------------|----------------------------------------------------------------------------------------------------|----------------------------------------------------------------------------------------------------|
| IP         29         10         201 million         201 million                                                                                                    | BY MALE DOTUBLING         OUT III         OTHER         III         IIII         IIIII         IIIIIIIIIIIIIIIIIIIIIIIIIIIIIIIIIIII                                                                                                    | pp         pp         pp<         pp<         p                                                                                                    |
| n         n                                                                                                    | BOLINE (2.500)         COURT OF ALL         COURT OF ALL         COURT OF AL                                                                                                    | n         n                                                                                                    |
| P         A         D         D <thd< th=""> <thd< th=""> <thd< th=""> <thd< th=""></thd<></thd<></thd<></thd<>                                                                                                    | Direction         Direction         Direction <thdirection< th=""> <thdirection< th=""> <thd< td=""><td>Pic         Pic         S         S</td></thd<></thdirection<></thdirection<>                                                                                                    | Pic         Pic         S         S                                                                                                    |
| n         32         13         22         22         22         22         22         22         22         22         22         22         22         22         22         22         22         22         22         23         11         11         11         11         11         11         11         11         11         11         11         11         11         11         11         11         11         11         11         11         11         11         11         11         11         11         11         11         11         11         11         11         11         11         11         11         11         11         11         11         11         11         11         11         11         11         11         11         11         11         11         11         11         11         11         11         11         11         11         11         11         11         11         11         11         11         11         11         11         11         11         11         11         11         11         11         11 <th11< th="">         11         11         11<td>Display         Display         <thdisplay< th=""> <th< td=""><td>Physical         Physical         Physical</td></th<></thdisplay<></td></th11<> | Display         Display         Display <thdisplay< th=""> <th< td=""><td>Physical         Physical         Physical</td></th<></thdisplay<> | Physical         Physical                                                                                                    |
| N         Set         Set Number Exploritions         DOI:         DOI: <thdoi:< th=""> <thdoi:< th=""> <thdoi:< th=""></thdoi:<></thdoi:<></thdoi:<>                                                                                                    | BEARD         DOIL         DOIL <thdoil< th="">         DOIL         DOIL         <th< td=""><td>N         A         Set         15         Definition Distribution         DOI:         DOI:         N         N         N           N         A         Set         15         Definition Distribution         DOI:         DOI:         N         N</td></th<></thdoil<>                                                                                                    | N         A         Set         15         Definition Distribution         DOI:         DOI:         N         N         N           N         A         Set         15         Definition Distribution         DOI:         DOI:         N         N                                                                                                    |
| A         981         17         9115495 MALRESMED         0007         0088         6         12         121         14         14           A         6         14         6 TH 5 MS MALRESMED         0007         0088         6         12         121         14         14         14           A         6         14         6 TH 5 MS MALRESMED         10087         6         61         4         14         14         14           A         6         16         6 TH 5 MS MALRESMED         10087         6         61         4         14         14           A         6         16 STH 5 MS MALRESMED         1008         6         15         100         14         16           A         6         16 STH 5 MS MARE DEPOSITIONES         1118         0086         6         14         16         14         16         16         16         16         16         16         16         16         16         16         17         16         1008         6         12         141         16         16         16         16         16         16         16         16         16         16         17         16         16                                                                                                    | TTSAVE MALRESUM         D3P         D3P <thd3p< th=""></thd3p<>                                                                                                    | P         A         SUT 17         PENT SAVE MALKEDARD         DOD?         DOD!         E         D2         D1         A         A           R         A         6         11         6         11         6         11         A         6         11         A         6         11         A         6         11         A         6         11         A         6         11         A         6         11         A         11         A         11         11         11         11         11         11         11         11         11         11         11         11         11         11         11         11         11         11         11         11         11         11         11         11         11         11         11                                                                                                    |
| A         5         11         0.1145 (Mal/PHz)         0014         0008         6         61         42         M         M           H         A         Im         Im                                                                                                    | THE BELIEVE         OTA         OTB         E         T         AL         N         N           ADD/IN DOLLARY         TOTA         TOTA         TOTA         TOTA         TOTA         No         N           ADD/IN DOLLARY         TOTA         TOTA         TOTA         TOTA         NO         N         N           THE DOLLARY         TOTA         TOTA         TOTA         TOTA         N         N           THE DOLLARY         TOTA         TOTA         TOTA         TOTA         N         N           THE DOLLARY         TOTA         TOTA         TOTA         N         N         N           THE DOLLARY         TOTA         TOTA         TOTA         N         N         N           TOTAL STOTATION         TOTA         TOTA         N         N         N         N           TOTAL STOTATION         TOTAL         TOTAL         N         N         N         N           TOTAL STOTATION         TOTAL         TOTAL         N         N         N         N           TOTAL STOTATION         TOTAL         TOTAL         N         N         N         N           TOTAL STOTATION         TOTAL                                                                                                    | H         A         S         H         S THE RAPE         OIA         OBS         E         E         A         H         H           H         A         Im         Im                                                                                                    |
| is         is         is<                                                                                                    | BLATKER BLD ALP         DOB         N         C2         Sel         N         N           LE CARY CARECOLD         2024         XXX         XXXX         N         N         N           LE CARY CARECOLD         202         XXXX         XXXX         N         N         N           ELE CARY CARECOLD         202         XXXX         XXXX         N         N         N           BYATC CARECOLD         203         XXXX         XXXX         XXXX         N         N           BYATC CARECOLD         XXXXX         XXXXX         XXXXX         N         N         N           BYATC SPECIAL         XXXXX         XXXXXXXXXX         XXXXXXXXXXXXXXXXXXXXXXXXXXXXXXXXXXXX                                                                                                    | In         Instanting         Instanting         Instantinstantinstinstanting         Instanting         <                                                                                                    |
| Pi         A         MEI Serie (LENT) (LENT) (LENT) (LENT)         TO A         Nome         E         TO A         State         N         N           Pi         A         5         16         CETING EXCUPACE         TO A         NOME         6         ET         520         N         N         N           Pi         A         5         16         CETING EXCUPACE         TO A         NOME         6         ET         441         N         N           Pi         A         566         27         SMAXC EXPORTANCE         TTEM         NOME         6         ET         441         N         N           Pi         A         566         27         SMAXC EXPORTANCE         TTEM         NOME         N         EE         300         N         N           Pi         A         566         27         SMAXC EXPORTANCE         TTEM         300 M         N         N         N         N         N         N         N         N         N         N         N         N         N         N         N         N         N         N         N         N         N         N         N         N         N         N <t< td=""><td>LE GAPS CARCINE 2         TO S         DO B         6         D         TO D         N         N           THUE DELAPEE         TO B         DD B         B         D         ED         N         N           STHUE DELAPEE         TO B         DD B         B         ED         40         N         N           STHUE DELAPEE         TO B         DD B         B         ED         40         N         N           STHUE DELAPEE         TO B         N         ED         STA         N         N         N           STHUE DELA DEP         TO B         N         ED         STA         N         N         N           STHUE DELA DEP         TO B         DD B         N         ED         STA         N         N           STHUE DELAPEE         TO B         N         ED         STA         N         N         N           STHUE DELAPEE         TO B         STA         STA         N         N         N         N         N         N           STHUE DELAPEE         TO B         STA         STA         N         N         N         N         N         N         N         N         N         N</td><td>Pic         A         Statil Serie (Scatt) (Scatt) (Scatt)         TO Sk         Statil Serie (Scatt) (Scatt)         TO Sk         Statil Serie (Scatt) (Scatt)         TO Sk         Statil Serie (Scatt)         No         No           N         A         5         15         CETHES SECURES         10.44         00.86         6         E1         46         N         N         N           N         A         56         25         TO Sk         10.85         00.86         6         E1         46         N         N           N         A         56         25         TO Sk         56         122         30.9         N         N           N         A         366         25         25         NO         N         N         N           N         A         366         25         25         NO         N         N         N         N           N         A         366         25         25         N         N         N         N         N           N         A         307         12         25         25         11.85         20.86         6         61         40         N         N</td></t<>                                                                                                    | LE GAPS CARCINE 2         TO S         DO B         6         D         TO D         N         N           THUE DELAPEE         TO B         DD B         B         D         ED         N         N           STHUE DELAPEE         TO B         DD B         B         ED         40         N         N           STHUE DELAPEE         TO B         DD B         B         ED         40         N         N           STHUE DELAPEE         TO B         N         ED         STA         N         N         N           STHUE DELA DEP         TO B         N         ED         STA         N         N         N           STHUE DELA DEP         TO B         DD B         N         ED         STA         N         N           STHUE DELAPEE         TO B         N         ED         STA         N         N         N           STHUE DELAPEE         TO B         STA         STA         N         N         N         N         N         N           STHUE DELAPEE         TO B         STA         STA         N         N         N         N         N         N         N         N         N         N                                                                                                    | Pic         A         Statil Serie (Scatt) (Scatt) (Scatt)         TO Sk         Statil Serie (Scatt) (Scatt)         TO Sk         Statil Serie (Scatt) (Scatt)         TO Sk         Statil Serie (Scatt)         No         No           N         A         5         15         CETHES SECURES         10.44         00.86         6         E1         46         N         N         N           N         A         56         25         TO Sk         10.85         00.86         6         E1         46         N         N           N         A         56         25         TO Sk         56         122         30.9         N         N           N         A         366         25         25         NO         N         N         N           N         A         366         25         25         NO         N         N         N         N           N         A         366         25         25         N         N         N         N         N           N         A         307         12         25         25         11.85         20.86         6         61         40         N         N                                                                                                    |
| H         A         C         16         C31165 BLOUPRE         004         2028         6         21         40         H         H           H         A         566         27         568 PM/C (5900 M395         11.87         20.86         6         62         30         H         H           H         A         568         27         568 PM/C (5900 M395         11.87         20.86         6         22         30         H         H           H         A         368         27         368 PM/C (5900 M395         11.87         20.86         6         25         30         H         H           H         A         368         27         368 PM/C (2900 M397         11.87         20.86         6         25         30         H         H           H         A         368         27         368         6         17         30.86         6         21         40         H         H           H         A         21         12         260050499/LLF E87         11.38         20.86         6         8         38         H         H         H                                                                                                    | DTHE DELYPE         D146         0010         6         D1         40         H         H                                                                                                    | H         A         C         16         CTHOR DALLAPPE         FORM         COUNT         N         H         H                                                                                                    |
| N         A         Set [21]         Set PANC EPPO/DIGAS         THE         Sole         6         C2         H1         H         H           H         A         Set Disays EPHANE         THE         Sole         6         22         341         H         H           H         A         Set Disays EPHANE         THE         Sole         6         22         341         H         H           H         A         Set Disays EPHANE         THE         Sole         6         22         341         H         H           H         A         Set Disays EPHANE         THE         Sole         6         22         341         H         H           H         A         Set Disays EPHANE         THE         Sole         6         22         341         H         H           H         A         Set Disays EPHANE         THE         Sole         6         81         6         14         H         H           H         A         21         TH         Sole         6         81         H         H         H                                                                                                    | diversion         Direction         Title         Oblic         6         C2         Val         N         N           diversion         Title         Oblic         6         C2         Val         N         N           diversion         Title         Oblic         6         C2         Val         N         N           diversion         Title         Oblic         6         C2         Val         N         N           diversion         Title         Oblic         6         C2         Val         N         N           diversion         Title         Oblic         6         F1         40         N         N           Colorsolw/ullik         Fitle         Oblic         6         F1         40         N         N           Elsevels         Servels         Servels         Oblic         6         E1         N         N         N           Elsevels         Servels         Servels         Oblic         6         E1         N         N         N           Elsevels         Title         Oblic         6         E1         N         N         N           Elsevels         Title <t< td=""><td>IP         A         SHE TAY         CONDUCTIONS         THE         CONE         C         C2         H         H         H           H         A         SHE TAY         SHE TAY         THE         CONE         6         C2         H         H         H         H         H         H           R         A         SHE TAY         SHE TAY         THE         CONE         6         C2         SHE H         H         H           R         A         SHE TAY         SHE TAY         THE TAY         CONE         6         C2         SHE H         H         H           R         A         C         TY         SHE TAY SHE TAY         SHE TAY         SHE T</td></t<>                                                                                                    | IP         A         SHE TAY         CONDUCTIONS         THE         CONE         C         C2         H         H         H           H         A         SHE TAY         SHE TAY         THE         CONE         6         C2         H         H         H         H         H         H           R         A         SHE TAY         SHE TAY         THE         CONE         6         C2         SHE H         H         H           R         A         SHE TAY         SHE TAY         THE TAY         CONE         6         C2         SHE H         H         H           R         A         C         TY         SHE TAY SHE TAY         SHE TAY         SHE T                                                                                                    |
| H         A         MD 10         MD 10 MM 10 MM 10 MM         T1 M 10 MM         N         N         N           H         A         MD 10         MD 10 MM 10 MM 10 MM         T1 M 10 MM         N         M         M           H         A         MD 10         MD 10 MM 10 MM         T1 M 10 MM         N         M         M           H         A         S         T1 M 10 MM         N         M         M         M           H         A         S         T1 M 10 MM         N         M         M         M           H         A         S         T1 M 10 MM         S         S         M         M           H         A         S         T1 M 10 MM         S         S         M         M           H         M         S         S         S         S         M         M                                                                                                    | En Saves Device         TE ID         COLING         E         ES         SSO         Act         Act           In Press Black P42         TE ID         COLING         K         C2         Mo         M         M           In Press Black P42         TE ID         COLING         K         C2         Mo         M         M           In Press Black P42         TE ID         COLING         K         C2         Mo         M         M           IC DOSCOMVALLE P43         TE ID         MI         MO         M         M         M           IC DOSCOMVALLE P43         TE ID         MI         MO         M         M         M           IC DOSCOMVALLE P43         TE ID         MI         MO         M         M         M           IC DOSCOMVALLE P43         TE ID         MI         MO         M         M         M           IC DOSCOMVALLE P44         TE ID         MI         MI         M         M         M           IC DOSCOMVALLE P44         TE ID         MI         MI         M         M         M           IC DOSCOMVALE P44         TE ID         MI         MI         MI         MI         MI         MI         <                                                                                                    | N         A         MOD SK         MD TO SKK SPAND         T1 B*         X000 MK         M         M           N         A         SK         ZD TO SKK SPAND         T1 B*         X000 MK         K         ZD         AM         M           N         A         SK         ZD TO SKK SPAND         T1 B*         X000 MK         K         ZD         AM         M           N         A         S         T1 A*         X000 MK         K         ZD         AM         M           N         A         S         T1 A*         X000 MK         K         ZD         AM         M           N         A         S         T1 A*         ZD         AM         M         M           N         A         S         T1 A*         ZD         AM         M         M           N         A         S         T1 A*         ZD         M         M         M           N         A         S         T1 A*         ZD         M         M         M           N         A         S         T1 A*         ZD         M         M         M           N         A         S         T1 A*                                                                                                    |
| In         A         368         227         SMR 847 Fight to SU(2) and P         11.38         200 IIII         5         C/2         Add         M         M           P         A         5         17         500 IIII         5         12         4d0         M         M           P         A         5         17         500 IIII         5         14         4d0         M           P         A         2         14         22 G205054eV/LLE 5537         11.38         500 III         6         8.3         III         M         M                                                                                                    | B (N1791 TEL NUC 40P         11.30         20.80         N         C/2         560         M         M           D (16) BLASPS         11.31         20.80         N         B         40         N         M           D (16) BLASPS         11.31         20.80         N         B         40         N         M           D (16) BLASPS         11.31         20.81         N         B         40         M         M           D (25) AVX COMPULE 20         11.46         20.81         6         E1         20.01         M         M           D (25) AVX COMPULE 20         11.46         20.81         6         E1         20.01         M         M           D (16) AVX COMPULE 20         11.46         20.81         6         E1         20.01         M         M           D (16) AVX COMPULE 20         11.46         20.91         6         E1         40         M           D (16) AVX COMPULE 20         11.21         20.81         6         E1         40         M           D (16) AVX COMPULE 20         20.81         6         E1         40         M         M           D (16) AVX COMPULE 20         20.81         6         81                                                                                                    | N         A         369         327         368         847         71.88         300.86         8         C2         360         M         N           N         A         5         17         56.16         36.25         71.21         300.86         6         81         46         8         N           N         A         21         11.25         50.81         71.21         30.81         6         81         46         8         N           N         A         21         11.25         20.605.964         11.25         30.81         6         81         40         8         14           N         A         20.15         91.02.54         50.02.64         11.85         30.81         6         81         40         M         M           N         A         290.15         91.02.54         50.01.01         11.85         30.81         6         81         60         M         M           N         A         290.15         91.02.04         11.85         30.81         6         81         41         M         M           N         A         26         26.16.64.04         12.17         30                                                                                                    |
| N         A         S         17         S         17         S         17         S         17         12         12         12         12         12         12         12         12         12         12         12         12         12         12         12         12         12         12         12         12         12         12         12         12         12         12         12         12         12         12         12         12         12         12         12         12         12         12         12         12         12         12         12         12         12         12         12         12         12         12         12         12         12         12         12         12         12         12         12         12         12         12         12         12         12         12         12         12         12         12         12         12         12         12         12         12         12         12         12         12         12         12         12         12         12         12         12         12         12 <th12< th=""> <th12< th=""> <th12< th=""></th12<></th12<></th12<>                                                                                                    | Difference         Tital         Obset         N         PI         de         N         PI           Colonoverular Dept         Tital         Obset         6         E3         86         H         H           Colonoverular Dept         Tital         Obset         6         E3         86         H         H           Colonoverular Dept         Tital         Obset         6         E3         86         H         H           Anwer Schechtler 2         Tital         Obset         6         E3         86         H         H           Anwer Schechtler 2         Tital         Obset         6         E3         86         H         H           Check Schechtler 2         Tital         Obset         6         E3         86         H         H           Check Schechtler 2         Ubset         Obset         6         E4         H         H           Check Schechtler 2         Ubset         6         E4         F1         M         H                                                                                                    | Pic         A         S         17         S 2 First BLASPES         T1 21         2020         6         81         40         N         N           Pi         A         20         11         22 CODCREPNULE CED         11.06         2020         6         8.1         80         84         94         94           Pi         A         2020         5         21(2) SAPE CONCREPUE CED         11.06         2020         6         8.3         84         94         94         94         94         94         94         94         94         94         94         94         94         94         94         94         94         94         94         94         94         94         94         94         94         94         94         94         94         94         94         94         94         94         94         94         94         94         94         94         94         94         94         94         94         94         94         94         94         94         94         94         94         94         94         94         94         94         94         94         94         94         94                                                                                                    |
| P 0 2 11 2 6000/PP/ELS 1411 11.8 00.01 6 EJ 80 11 11 11                                                                                                    | Conservation         Fill         Title         Other         No         No <td>m         pi         dz         m         dz         m         m</td>                                                                                                    | m         pi         dz         m         dz         m         m                                                                                                    |
|                                                                                                    | Lossen Concisto 2         11 million         00 million         11 million         00 million         11 million         11 million         1 million         1 million         1                                                                                                    | T         (a)         2012         3         2012         30         2012         30         40         40         40         40         40         40         40         40         40         40         40         40         40         40         40         40         40         40         40         40         40         40         40         40         40         40         40         40         40         40         40         40         40         40         40         40         40         40         40         40         40         40         40         40         40         40         40         40         40         40         40         40         40         40         40         40         40         40         40         40         40         40         40         40         40         40         40         40         40         40         40         40         40         40         40         40         40         40         40         40         40         40         40         40         40         40         40         40         40         40         40         40         40 <t< td=""></t<>                                                                                                    |
| P (P 250 ) 25 25 25 25 25 25 25 25 25 25 25 25 25                                                                                                    | CONCUMPT         CON         MI         MI                                                                                                    | C         P         DD         DD Refere Control (Control (Contro) (Control (Contro) (Control (Contro) (Control (Co |
| A SALE LE SALENDE DATESTICATO LETTE MARK & LE PI PI PI PI                                                                                                    | Incomposed and a second second s                                                                                                    | n a la la la la la la la la la la la la l                                                                                                    |
| The last in the contract of the last in the last in th                                                                                                    | Effet Kabustant 1222 Jam 6 81 41 N N N                                                                                                    | n A S 2 SEGREGERANGERANG 1222 WEED & B1 PT N N N                                                                                                    |
| In A & S Strive Economic 1222 2000 8 Bit of M St St                                                                                                    | the second second second second second second second second second second second second second second second se                                                                                                    |                                                                                                    |
| MESSAGE                                                                                                    |                                                                                                    | MESSAGE                                                                                                    |
|                                                                                                    |                                                                                                    |                                                                                                    |
| Country Inclusion 1997 1997 1 Statistics                                                                                                    |                                                                                                    | Transfer Internet and Internet And Internet and Internet And Internet And Internet                                                                                                    |

## 3. GESTION DES CIRCULATIONS OPERATIONNELLES :

### Ecran de gestion et de visualisation des circulations opérationnelles:

Cet écran permet de visualiser la liste des circulations sur 24 heures.

Pour toutes modifications devant être effectuées sur le système, Elles doivent être réalisées par l'intermédiaire du menu ou des boutons dédiés à chaque fonction ou opération.

Contraintes: Un index de circulation (Combinaison des champs Ligne et Index) doit être unique pour chaque jour de circulation (Le système refusera une circulation possédant un N° de Ligne et d'Index identique à une circulation déjà existante).

|       | Etat        | Mod      | e Liane  | Index | Description                 | He Théo | retaid | Etat ind | Quai     | Mission | Corres | SNDF | Navette       | 1 |
|-------|-------------|----------|----------|-------|-----------------------------|---------|--------|----------|----------|---------|--------|------|---------------|---|
|       | E N         | A        | 9501     | 21    | 95 01 SANS MAUREGARD        | 18.42   | 00:00  | N        | D2       | 121     | N      |      | N             | F |
|       | N           | A        | 6        | 43    | 6 OTHIS BEAUPRE             | 18:42   | 00:00  | N        | 81       | 40      | N      |      | N             |   |
|       | N \         | A        | 9502     | 31    | 95 02 SANS GONESSE HOSPIT   | 18.45   | 00:00  | N        | D1       | 131     | N      |      | N             |   |
|       | N           | A        | 349      | 42    | 349 PARC EXPOSITIONS        | 18:46   | 00:00  | N        | C2       | 141     | N      |      | N             |   |
|       | N           | ×.       | 6        | -44   | 6 OTHIS BEAUPRE             | 18:50   | 00:00  | N        | 81       | 40      | N      |      | N             |   |
|       | N           | A        | 2        | 12    | 2 MESNIL AMELOT             | 18:50   | 00:00  | N        | A2       | 1       | N      |      | N             |   |
|       | N           | A        | 24       | 13    | 24 LOUVRES RER              | 18.52   | 00:00  | N        | A4       | 71      | N      |      | N             |   |
|       | N           | A        | 349      | 43    | 349 ENTRETIEN SUD ADP       | 18:57   | 00:00  | N        | C2       | 140     | N      |      | N             |   |
|       | N           | A        | 6        | 45    | 6 OTHIS BEAUPRE             | 18:57   | 00:00  | N        | 81       | 40      | N      |      | N             |   |
|       | N           | A        | 43       | 16    | 43 AULNAY SOUS BOIS         | 19:00   | 00:00  | N        | A4       | 110     | N      |      | N             |   |
|       | N           | A        | 9501     | 10    | 95 01 SANS EPIAIS           | 19:01   | 00:00  | N        | D2       | 120     | N      |      | N             |   |
|       | N           | A        | 32       | 23    | 32 GOUSSAINVILLE RER        | 19:02   | 00:00  | N        | 83       | 80      | N      |      | N             |   |
|       | N           | A        | 36       | 12    | 36 PUISEUX SANS VILLERON    | 19:02   | 00:00  | N        | D4       | 91      | N      |      | N             |   |
|       | N           | A        | 6        | 7     | 6 OTHIS BEAUMARCHAIS        | 19.05   | 00:00  | N        | B1       | 41      | N      |      | N             |   |
|       | N           | A        | 9        | 11    | 9 AVEC BARBUSSE             | 19:10   | 00:00  | N        | 84       | 52      | N      |      | N             |   |
|       | N           | A        | 2        | 13    | 2 MESNIL AMELOT             | 19:11   | 00:00  | N        | A2       | 1       | N      |      | N             |   |
|       | N           | A        | 4        | 7     | 48 ST MARD SNDF             | 19.12   | 00:00  | N        | 82       | 10      | N      |      | N             |   |
|       | N           | A        | 58       | 13    | 58 ROUVRES                  | 19:12   | 00:00  | N        | 82       | 31      | N      |      | N             |   |
|       | N           | A        | 6        | 46    | 6 OTHIS BEAUPRE             | 19:12   | 00:00  | N        | 81       | 40      | N      |      | N             |   |
|       | N           | A        | 349      | -44   | 349 ENTRETIEN SUD ADP       | 19:13   | 00:00  | N        | C2       | 140     | N      |      | N             |   |
|       | N           | A        | 9502     | 11    | 95 02 SANS GONESSE ZI       | 19:15   | 00:00  | N        | D1       | 130     | N      |      | N             |   |
|       | N           | A        | 24       | 24    | 24 MOUSSY LE NEUF           | 19.17   | 00:00  | N        | A4       | 72      | N      |      | N             | h |
|       |             | <hr/>    | <u> </u> |       |                             |         | 1      |          | /        | 1       |        | ć –  | 1             | _ |
| IN IN | IESS        | :AGI     | E.       |       |                             |         |        |          |          |         |        |      |               |   |
| 1     | 1200        | // No.   |          |       |                             |         |        |          | 1        |         | /      | 1    |               |   |
| 10    |             |          |          |       |                             |         |        |          |          |         |        |      |               | - |
|       | Circulat    | ion Séle | ctionné  | 200   | 10507_9501_21 Nbr Circulati | iona: 2 | 10     |          |          |         |        |      | *             |   |
| - 12  |             |          |          |       | and the second second       |         |        | Raft     | aichisse | ment    |        |      |               |   |
|       | <u>C</u> re | er 🛛     | 200      | pier  | Modifier Supplimer          | Lon     | 0      | des      | donnée   | 5       |        |      | <u>ğ</u> ubei |   |
|       |             |          |          |       |                             | _       | _      | _        |          | _       |        |      |               |   |
|       | _           |          | -        |       |                             |         | _      |          |          |         | _      |      | _             |   |

1 - Action : Menu

Etat

...Etat Périphériques : Permet d'aller à l'écran de visualisation de l'état des tableaux et des moniteurs.

...Etat Serveur : Permet d'aller à l'écran de visualisation de l'état des différentes partie du serveur. Système

...Importation : Permet d'importer un service saisonnier provenant du poste de saisie « CIRCE ».

...Paramètres : Permet d'aller à l'écran de Modifications des paramètres 'système'.

#### Message, Infos

...Messages : Permet d'aller à l'écran de Liste des messages.

...Infos : Permet d'aller à l'écran de Modifications des info Ligne 1 et Ligne 2.

Serveur

...Arrêt Serveur : Permet d'arrêter tous les 'process' du serveur

...Démarrage Serveur : Permet de démarrer tous les 'process' du serveur. Une fois l'opération effectuée, l 'écran d'initialisation système est affiché et une validation des paramètres est obligatoire.

Journal de bord : Permet d'aller à l'écran d'affichage du journal de bord.

- 2 Affichage : liste des Circulations opérationnelles.
- 3 Affichage: Information sur une action en cours (démarrage du serveur...)
- **4 Action :** Permet d'accéder à l'écran de création d'une nouvelle circulation.
- 5 Action : Copie de la circulation sélectionnée (si une circulation est sélectionnée) Utilisation : Si l'on désire récupérer les informations d'une circulation existante. Dans ce cas, toutes les informations concernant la circulation sont copiées et l'écran de modification apparaît. Tous les champs sont initialisés avec les informations de la circulation sélectionnée. L'index doit impérativement être modifié afin de ne pas être en conflit avec la circulation d'origine.
- 7 Action : Suppression de la circulation sélectionnée (si une circulation est sélectionnée) Il est demander de confirmer cette suppression par l'écran ci-après :

| Cirex |                                                                                              |
|-------|----------------------------------------------------------------------------------------------|
| ?     | Etes-vous sûr de vouloir effacer la Circulation Opérationnelle référencée '19990611_349_67'? |
|       | <u>Qui</u> <u>N</u> on                                                                       |

Cliquer sur « Oui » pour confirmer. Attention, cette action est irréversible !

- 8 Action: Permet d'accéder au menu de configuration.
- 9 Action: Permet de forcer un rafraîchissement des données de l'écran.
- 10 Action : Quitte l'application « Cirex »

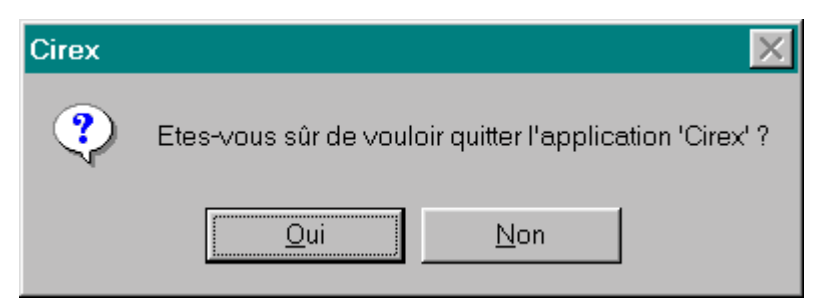

Cliquer « Oui » pour Quitter CIREX ou « Non » pour revenir à l'écran principal

#### NOTA :

L'accès aux boutons « Créer », « Copier », « Supprimer », « Configuration », « Vérification du service », n'est pas possible en mode « VISITEUR ».

## Ecran de Création de Copie ou de modification d'une Circulation Opérationnelle:

|    | С | réation d'une Circulation opérationnelle ref:        | - 3              |
|----|---|------------------------------------------------------|------------------|
| 1- |   | N* Ligne: Index: Etat: N Mode: M                     | -4               |
| 2  |   |                                                      | - 5              |
| 6  |   | date: 02/07/1999 heure prévue: 14:50 RETARD          | - 7              |
| 8  |   | Etat indicateur: N V Quai: Cause Retard: Indéterminé | -13              |
| 9  |   | Corres. (U/N) N Index SNCF: Durée Retard: 00.00      |                  |
| 10 |   |                                                      |                  |
| 15 |   | Description:                                         | 11               |
|    |   | Tableau 1: Récupération des données d'une Mission    | 12               |
| 16 |   | Tableau 2:                                           | -18              |
|    |   | Moniteur 1:                                          |                  |
| 17 |   | Moniteur 2:                                          | <mark>-19</mark> |
|    |   | Moniteur 3:                                          |                  |
|    | 5 |                                                      |                  |
|    |   | Valider Annuler                                      |                  |
|    |   |                                                      |                  |

- 1 Saisie : Numéro de Ligne sur 4 caractères max.
- 2 Saisie : Numéro de circulation de 0 à 999.
- **3 Affichage : Index de circulation** (NON MODIFIABLE)
- 4 Saisie : Etat de la circulation ('N', 'S', 'D' ou 'P') (défaut 'N')
  - 'N' = Normal
  - 'S' = Suspendu
  - 'D' = Au départ
  - 'P ' = Parti
- 5 Saisie: Mode d'affichage (défaut état système)

#### 'M' = Manuel

Tous les automatismes sur base de temps (temporisation) son inhibés. L'évolution de la circulation et faite par l'opérateur

'A' = Automatique

Tous les automatismes sur base de temps (temporisation) son habilités. L'évolution de la circulation et faite automatiquement par le système. L'opérateur ne doit réaliser que les opérations de modification occasionnelles.

6 – Saisie: Date de circulation (défaut date du jour)

- 7 Saisie: Heure de circulation (défaut heure en cours)
- 8 Saisie: Etat Indicateur (défaut 'N')
  - 'N' = Normal (état initial)
  - 'H' = Habilité (dans la plage horaire d'affichage)
  - 'A' = Annuler (Etat mis par l'opérateur , pour afficher une circulation sur les moniteurs avec la mention annulé)
  - 'S' = Suspendu (Etat mis par l'opérateur , pour ne plus afficher une circulation, mai la garder dans le système)
  - 'F' = Permet de forcé une circulation moins prioritaire (horaire de départ plus important) à l'affichage, à la place d'une circulation plus prioritaire déjà transférée.
  - 'T' = Etat système attribué à la circulation la plus prioritaire parmi les circulations Habilitées si aucune circulation n'est forcée.
- 9 Saisie: Correspondance (défaut 'N') Assure O/N les correspondances.
- **10 Saisie:** Navette (défaut 'N') Pas utilisé.
- 11 Saisie: Quai Quai de départ de la circulation. Choix parmi les quais existants.
- 12 Saisie: Index SNCF en correspondance (Valide si Correspondance ='O')
   Permet de définir le numéro de train que la circulation doit attendre avant d'effectuer son départ
- 13 Saisie: Cause retard (Défaut 'Normal') Choix du type de retard en fonction de la liste.
- 14 Saisie: Retard (Défaut 00:00) Valeur du retard si la cause choisie le nécessite.
- 15 Saisie: Description (25 caractères max)Description apparaissant dans la fenêtre des circulations
- **16 Saisie:** Tableau (2 lignes de 16 caractères max) Texte apparaissant sur les tableaux de quai lors de l'affichage de la circulation.
- 17 Saisie: Moniteur (3 lignes de 19 caractères max)
   Texte apparaissant sur les moniteurs répétiteurs lors de l'affichage de la circulation.

#### 18 – Saisie: Récupération Mission existante

Permet de récupérer les textes d'une mission particulière et de les associer à la circulation en cours afin de ne pas les ressaisir.

## 4. ETATS SYSTEMES :

## Etat des périphériques:

Fenêtre permettant de visualiser l'état de fonctionnement des afficheurs et les circulations affichées.

Tous les afficheurs du serveur sont représentés sous forme graphique et peuvent être coloriés de trois manières.

Si un afficheur apparaît en VERT, c'est qu'il fonctionne normalement.

Si un afficheur apparaît en ROUGE, c'est qu'il ne fonctionne plus.

Si un afficheur apparaît en **BLEU**, état demandé par l'opérateur pour ne plus gérer cet afficheur par le système.

la modification d'état d'un afficheur peut être effectué par l'opérateur en double cliquant sur l'afficheur considéré.

Les modifications d'état opérateur ne peuvent prendre comme valeur que Habilité ou Déshabilité.

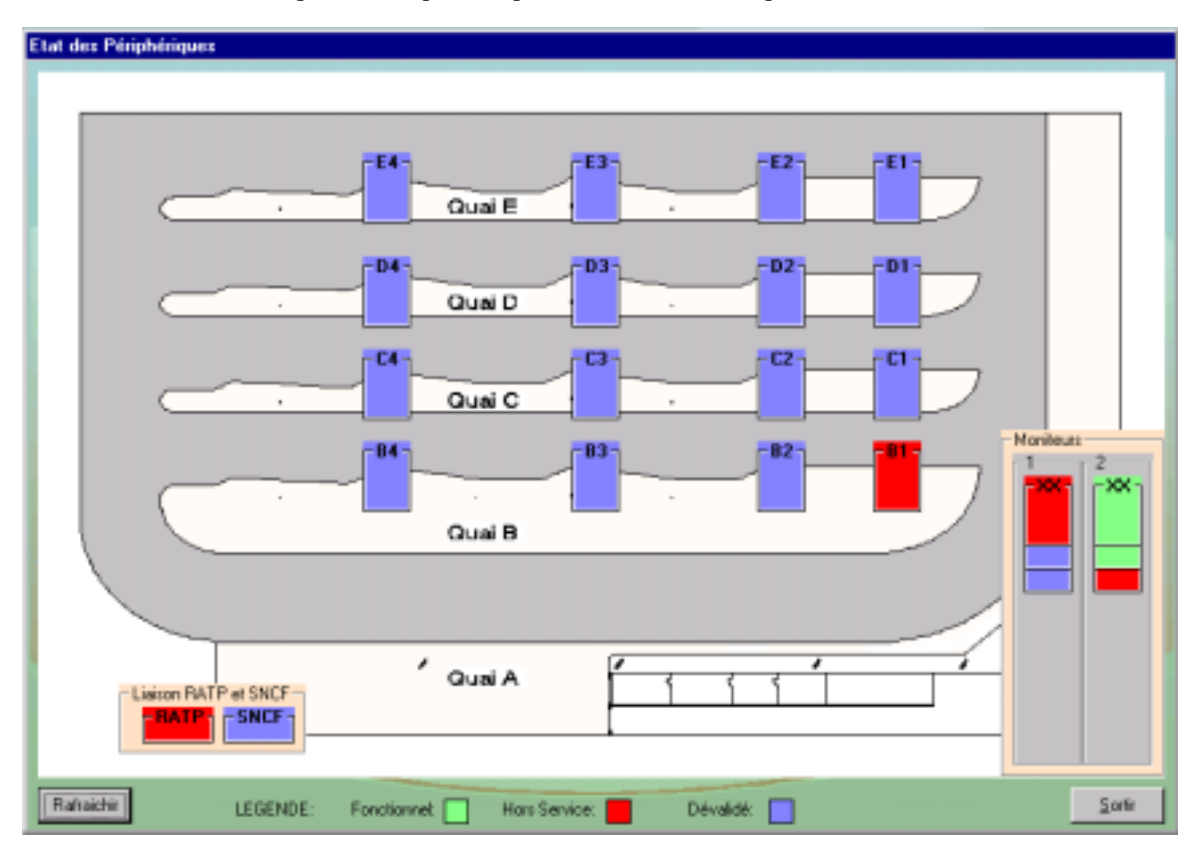

## **Etat Périphérique FAT:**

Accessible depuis la fenêtre d'état des périphériques par un simple double clic sur le nom de l'afficheur.

Fenêtre permettant de visualiser le contenu et l'état d'un afficheur de quai.

Dans cette fenêtre seul la modification de l'état de l'afficheur est autorisée. Trois option peuvent être choisies :

Actif, Inactif, Initialisation.

Actif : Permet préciser à la central que l'afficheur doit être piloté (envoie d'information si son fonctionnement le permet).

Au bout de quelque secondes l'afficheur doit apparaître en vert dans la fenêtre d'état des périphériques

**Inactif** : Permet préciser à la central que l'afficheur ne doit plus être piloté par la central (effacement de l'afficheur puis, plus d'envoi d'information).

Au bout de quelque seconde l'afficheur doit apparaître en Bleu dans la fenêtre d'état des périphériques

Initialisation: Permet d'envoyer à l'afficheur une séquence de réinitialisation et le contenu de l'affichage.

Au bout de quelque seconde l'afficheur doit apparaître en Vert dans la fenêtre d'état des périphériques

| M | odification d | le l'état du PS n*1 | 6                       |               |                |
|---|---------------|---------------------|-------------------------|---------------|----------------|
|   | N° de Com:    | 6                   |                         | 10∕05<br>Date | 11:17<br>HEURE |
|   | N° PS:        | 16                  |                         | LIGNE         | 349            |
|   | Etat:         | Initialisation      |                         | DEPART        | 11:30          |
|   | Quai:         | B1                  |                         | DESTINA       | LION           |
|   | Adresse:      | 011                 | INFORMATIONS            | 349           |                |
|   |               |                     | VOYAGEURS               | ENTRETIEN     | SUD            |
|   | Valider       | Annuler             | Description: Repetiteur | Série Quai B1 |                |

### **Etat Périphérique Moniteur:**

Accessible depuis la fenêtre d'état des périphériques par un simple double clic sur le nom de l'afficheur.

Fenêtre permettant de visualiser le contenu et l'état d'un afficheur type moniteur.

Dans cette fenêtre seul la modification de l'état de l'afficheur est autorisée. Trois options peuvent être choisies :

Actif HS, Actif ES, Inactif , Initialisation.

Actif ES : Etat de fonctionnement normal d'un moniteur

Permet préciser à la central que l'afficheur doit être piloté (envoie d'information si son fonctionnement le permet).

Au bout de quelque seconde l'afficheur doit apparaître en vert dans la fenêtre d'état des périphériques

Actif HS : Etat non attribuable au PS en cours.

**Inactif** : Permet préciser à la central que l'afficheur ne doit plus être piloté par la central ( effacement de l'afficheur puis, plus d'envoi d'information).

Au bout de quelque seconde l'afficheur doit apparaître en Bleu dans la fenêtre d'état des périphériques

- Initialisation: Permet d'envoyer à l'afficheur une séquence de réinitialisation et le contenu de l'affichage.
  - Au bout de quelque seconde l'afficheur doit apparaître en Vert dans la fenêtre d'état des périphériques

| N | /isualisation d'u    | in PS             |               |              |
|---|----------------------|-------------------|---------------|--------------|
|   | Propriétés<br>N° PS: | 21                | Gestion       | Particulière |
|   | N° de Com:           | 5 💌               | Heure<br>Info | হ            |
|   | Adresse:             | @                 | N.U.<br>N.U.  |              |
| / | Adr TCP/IP:          |                   | N.U.<br>N.U.  |              |
|   | Port:                | 0                 | N.U.<br>N.U.  |              |
|   | Etat:                | Actif HS          | N.U.<br>N.U.  |              |
|   | Systeme:             |                   | N.U.<br>N.U.  |              |
|   | Type PS<br>Associé   | 1                 | N.U.<br>N.U.  |              |
|   | Description:         |                   | N.U.          |              |
|   | Repetiteur Série     | page 1            | N.U.          |              |
|   |                      | [Valider] Annuler | valeur:       | 3            |

## Etat du Système:

Fenêtre permettant de visualiser l'état de fonctionnement du système.

Tous les processus du serveur sont représentés sous forme graphique et peuvent être coloriés de trois manières.

Si un processus apparaît en VERT, c'est qu'il fonctionne normalement.

Si un processus apparaît en ROUGE, c'est qu'il ne fonctionne plus.

Si un processus apparaît en **BLEU**, c'est qu'il est déshabilité (Se renseigner auprès du constructeur si cet état est normal).

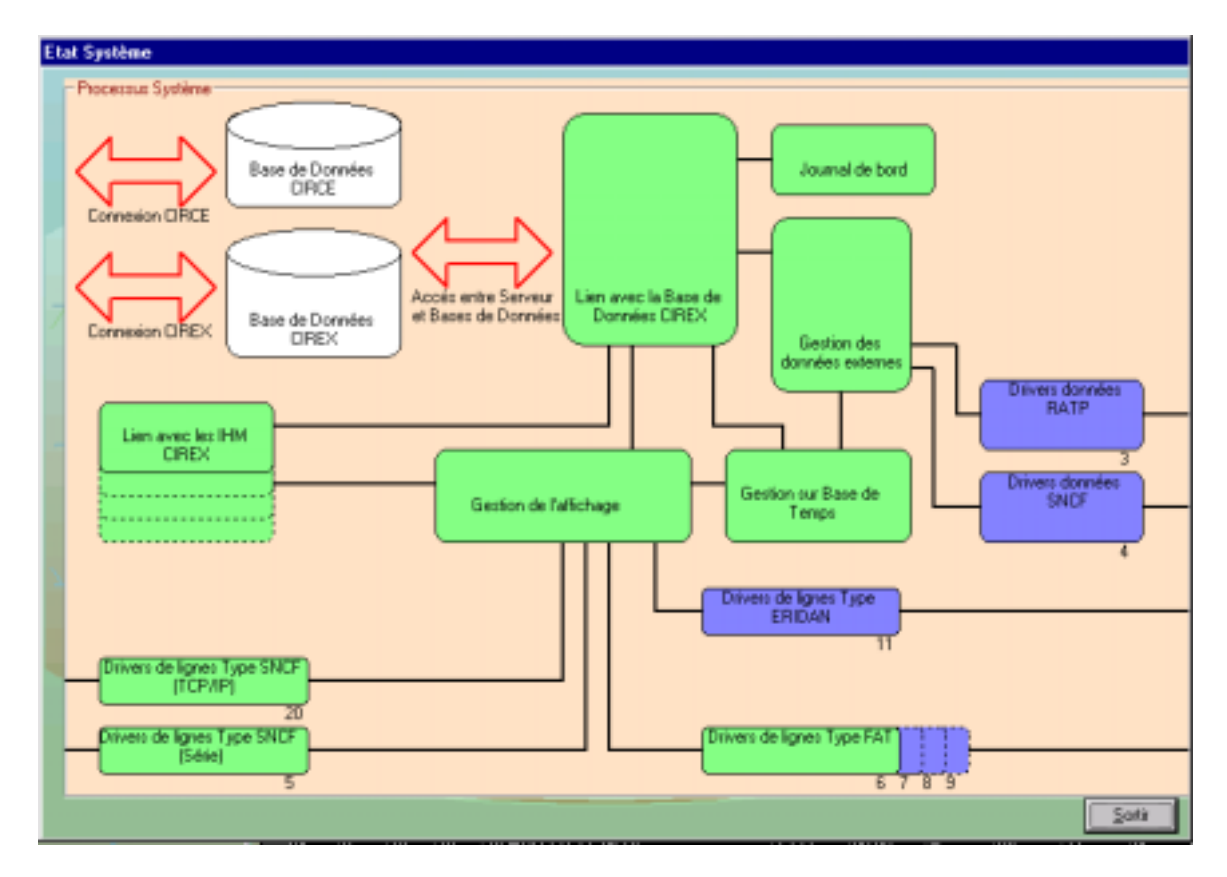

Les modifications d'état des processus peuvent influés gravement sur le système et sont réservées à l'administrateur ou au constructeur.

## **5. IMPORTATION ET INITIALISATION :**

## Ecran de sélection d'un service à importer:

Choix du service à importé.

Permet de sélectionner parmi tous les services valides (vérifies), le service à importer depuis la base de données de préparation 'CIRCE'.

L'importation et l'opération de transfert du fichier des circulations entre 'CIRCE' (le poste de préparation) et 'CIREX' (le poste d'exploitation). Le fichier transféré et mis dans la base de données future qui pourra être exploité à la prochaine initialisation du système si l'option de conservation du fichier saisonnier n'est pas demandée.

| l | mportation de tables CIRCE |                       |                        |            |                  |         |   |
|---|----------------------------|-----------------------|------------------------|------------|------------------|---------|---|
|   |                            | num                   | Description            | début      | fin              | OK      |   |
|   |                            | 3                     | 01 12 1999 A           | 01/12/1999 | 31/05/2000       | OUI     |   |
|   |                            | 2                     | 01 09 1999 A           | 01/09/1999 | 30/11/1999       | OUI     |   |
|   |                            | 1                     | 01 12 1999 A           | 01/12/1999 | 31/05/2000       | OUI     |   |
|   |                            |                       |                        |            |                  |         | 1 |
|   | S                          | iervice :<br>Ibr. Ser | Sélectionné:<br>vices: | 3          | <u>I</u> mporter | Quitter |   |

Une confirmation de ce type vous sera demandée avant la copie du nouveau service en lieu et place du fichier off-line

| Cirex | ×                                                                                                    |
|-------|----------------------------------------------------------------------------------------------------|
| ?     | Etes-vous sûr de vouloir copier les données du service n°3 de 'CIRCE'<br>dans le service actif de 'CIREX' ? |
|       | <u>O</u> ui <u>N</u> on                                                                                     |

## Ecran d'Initialisation système:

Ecran permettant d'initialiser le système. Cet écran et présenté à chaque démarrage du système.

- Afin d'être actif, il est indispensable de charger la base de données saisonnière (Période valide des circulations) qui doit être utilisée.
- Pour fonctionner, le logiciel doit être initialisé. Cette fonction permet de définir les différents paramètres du système.

Un certain nombre de choix sont demandés à l'opérateur qui seront utilisés pour initialiser les données. Ces choix pourront être toutefois modifiés par l'intermédiaire de l'écran 'Paramètres système'.

| 🛎, Initialisation système         |                |          |
|-----------------------------------|----------------|----------|
| INITIALISATION SYS                | STEME          |          |
| Paramètres d'initialisation       |                |          |
| Conservation Fichier Saisonnier   |                |          |
| Conservation Fichier opérationnel |                |          |
| - Mode de fonctionnement          |                | ( _      |
| Mode d'affichage                  | H              | <u>{</u> |
| - Temporisation d'affichage       | 30 <b>×</b> mn | (        |
| - Nb maximum d'images par écran   | 5              |          |
| Habilitation ligne RATP           | s              |          |
| Habilitation ligne SNCF           | s 🖌            |          |
| - Temporisation Correspondance    | 5 mn           |          |
| - Ecart Max autorisé              | 10 mn          |          |
| Temporisation Messages            | 5 sec          |          |
| Date 23/03/1999 Heure 17:28       |                |          |
| Valider                           | Annuler        |          |
|                                   |                |          |

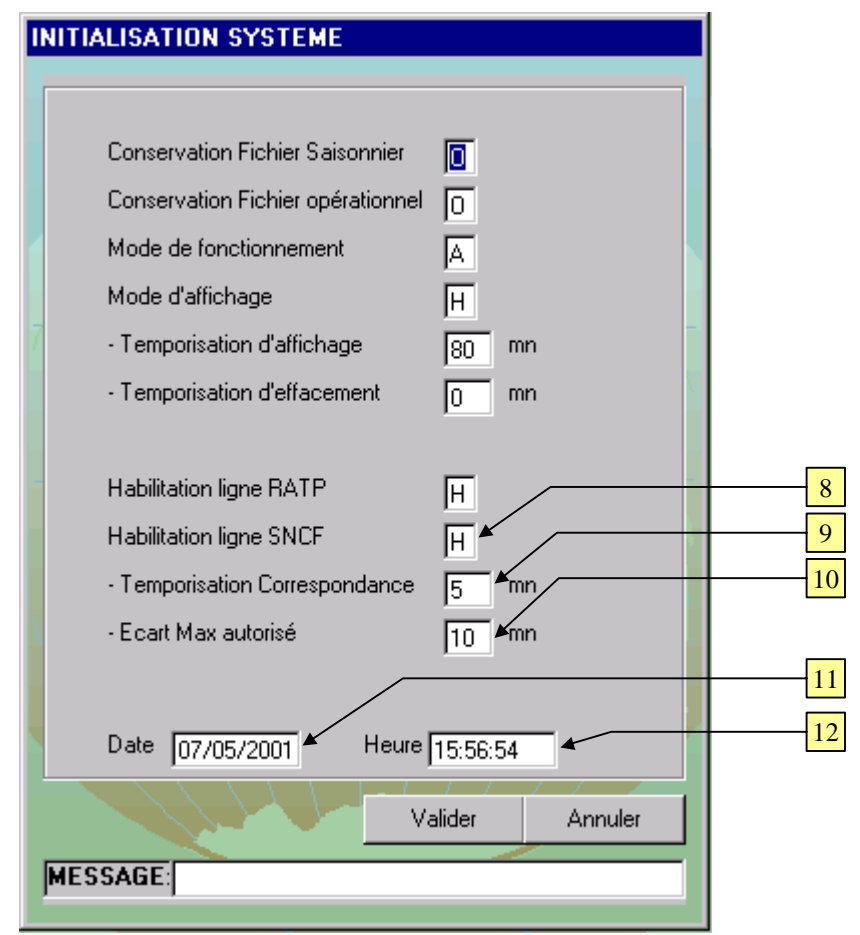

#### 1 – Saisie : Conservation Fichier saisonnier (O/N).

Permet de définir si au démarrage le système doit écraser les données du service en cours avec les données importées dans le fichier OFF-LINE.

Si la réponse est 'N', les données sont remplacées et la conservation des données du fichier opérationnel ne sera pas possible.

En résumé :

<u>Oui</u>: permet de continuer l'extraction des circulations à partir du fichier saisonnier utilisé précédemment.

<u>Non</u>: permet de copier la nouvelle base de données transférée par le système de saisie dans la base de données saisonnière en cours.

#### 2 – Saisie : Conservation Fichier opérationnel (O/N).

Permet de définir si au démarrage le fichier opérationnel (des circulations du jour) doit être détruit et recréé ('N') ou conservé ('O').

### 3 – Saisie: Mode de fonctionnement ('A' ou 'M')

Permet de définir le mode de fonctionnement qui sera attribué aux circulations insérées dans le fichier opérationnel en provenance du fichier saisonnier.

- 'A' pour automatique (Evolution des circulations en fonction de l'heure et des temporisations systèmes)
- 'M' pour manuel (Pas d'évolution automatique sur base de temps)

#### 4 – Saisie : Mode d'affichage ('S' ou 'H')

Permet de définir si l'affichage est Habilité 'H' sur le terrain ou s'il est suspendu 'S' (pas d'envoi de données aux afficheurs).

#### 5 – Saisie : temporisation d'affichage (de 10 à 99)

Permet de définir combien de minutes avant l'heure réelle de départ la circulation sera affichée.

#### 6 – Saisie : temporisation d'effacement (de 0 à 99)

Permet de définir combien de minutes après l'heure réel de départ la circulation sera effacée.

#### 7 – Saisie : Habilitation de la ligne RATP ('S' ou 'H')

Permet de définir si les données en provenance de la RATP viennent alimenter le fichier opérationnel..

### 8 – Saisie : Habilitation de la ligne SNCF ('S' ou 'H')

Permet de définir si les données en provenance de la SNCF doivent être prisent en compte pour la gestion des retards associés automatiquement aux bus (pour ceux assujettis à ce mode de fonctionnement).

<u>Habilité :</u> Toutes comparaisons avec les données externes provenant de la SNCF pouvant affecter les départs de bus sont validées.

Suspendu : Toutes comparaisons avec les données externes provenant de la SNCF sont ignorées.

#### 9 – Saisie : temporisation Correspondance (de 0 à 99)

Valeur de temps (en minutes) à ajouter au calcul des retards automatiques pour correspondance. Ce temps doit correspondre au temps nécessaire pour effectuer le parcours entre la gare SNCF et l'arrêt de départ du bus.

#### **10 – Saisie : Ecart maximum autorisé** (de 0 à 99)

Valeur de temps (en minutes) correspondant au temps maximum d'attente supplémentaire pouvant être consentie à une circulation assujettie à une correspondance.

A partir du moment où tous les paramètres ci-dessus sont corrects, tous les bus correspondant à ces critères sont extraits automatiquement du fichier saisonnier actif et sont présentés dans la fenêtre principale, ordonnés suivant leur heure de départ. Les anciennes données sont effacées.

## 6. PAGES ET MESSAGES D'INFORMATION :

### Ecran de Sélection d'un message :

Ecran permettant d'habiliter ou de deshabiliter un message parmi une liste de message précédemment créé. Un seul et unique message peut être habilité.

| Num [ | escription |   | Statut        | <b></b>    |                                 |   |
|-------|------------|---|---------------|------------|---------------------------------|---|
|       |            |   |               |            |                                 |   |
|       |            |   |               |            | DESHABILITATION<br>DES MESSAGES |   |
|       |            |   |               |            | HABILITATION DU<br>MESSAGE      |   |
|       |            |   |               |            | SELECTIONNE                     | 1 |
| /     |            |   |               | •          |                                 |   |
|       |            | 4 | <br>Message 9 | Sélectionr |                                 |   |

- 1 Saisie : Liste des messages existants.
- 2 Action: Deshabilitation de tous les messages habilités.
- 3 Action: Habilitation du message sélectionné.
- 4 Action: Efface le message sélectionné.
- 5 Action: Appel l'écran de modification avec le message sélectionné.
- 6 Action: Appel l'écran de création avec le message sélectionné.
- 7 Action: Appel l'écran de création.
- 7 Action: Revient à l'écran précèdent.

### Ecran de création de copie ou de modification d'un message :

Le message habilité vient s'afficher sur les moniteurs vidéo en alternance avec les pages d'information des circulations

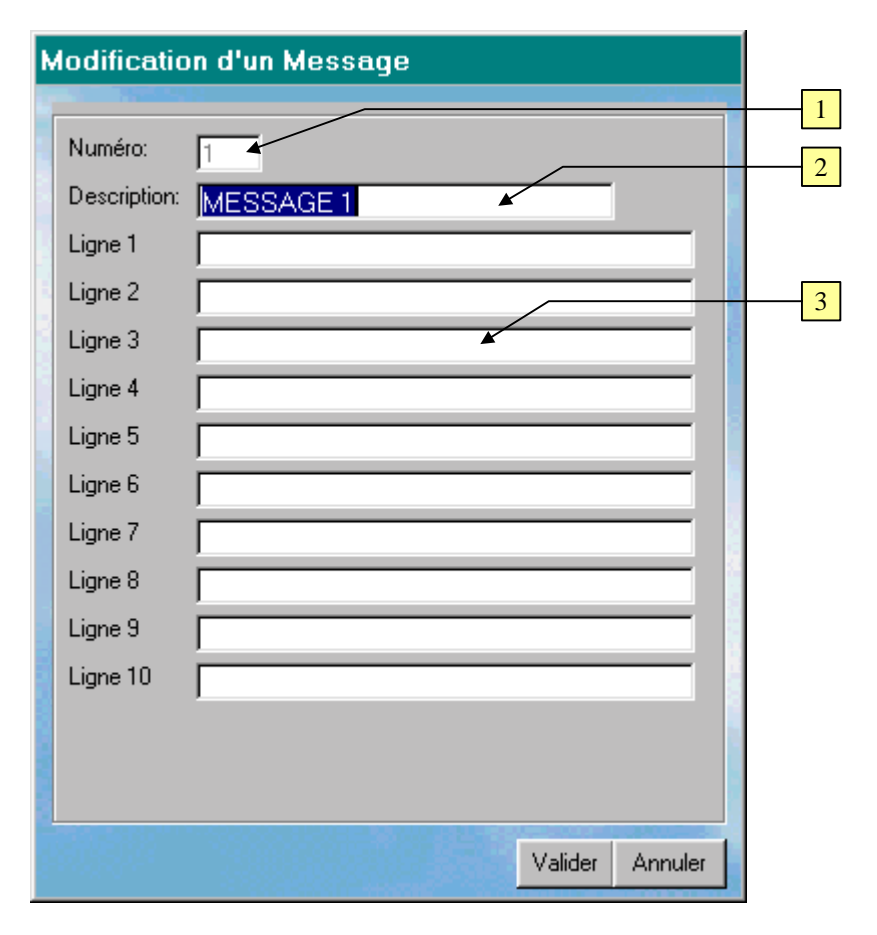

- 1 Saisie : Numéro de message.
- 2 Saisie : Description du message (texte permettant d'identifier le message) (25 caractères max).
- 3 Saisie : lignes de texte pour le message (10 lignes de 30 caractères max).

## Ecran de modification des infos Ligne 1 et Ligne 2:

Les lignes d'informations viennent s'afficher en bas des pages de circulation des bus sur les moniteurs vidéo.

| Configurat | ion des infos Ligne 1 et Ligne 2 |   |
|------------|----------------------------------|---|
|            |                                  | 1 |
| Ligne 1:   |                                  |   |
| Ligne 2:   |                                  |   |
|            |                                  |   |
|            | Valider Annuler                  |   |

**3 – Saisie : lignes de texte pour les infos** (2 lignes de 50 caractères max).

## 7. CONFIGURATION :

### Base de données :

Ecran non accessible en mode « VISITEUR »

| C | onfiguration                                                                                         |    |          |
|---|----------------------------------------------------------------------------------------------------|----|----------|
|   | = c: [96-10-1]                                                                                       |    | <u> </u> |
|   | C:\                                                                                                  |    |          |
| _ | exe exe                                                                                              |    |          |
|   | Base de Donnée CIREX                                                                                 | 2  |          |
|   | x:\RoissyPole\Cirex.mdb                                                                              |    |          |
|   | Base de Donnée CIRCE                                                                                 |    |          |
|   | c:\CEVMI\Circe.mdb                                                                                   |    |          |
|   | Fond d'écran                                                                                         |    |          |
|   | C:\CEVMI\RoissyPole\Nuages2.bmp                                                                      |    | 12       |
|   |                                                                                                    | 1  | 12       |
|   | Adresse Serveur: 192 93 1 152                                                                        |    | 13       |
|   | Chemin d'accés à la BD<br>pour le Serveur                                                            |    |          |
|   |                                                                                                    |    | 14       |
|   | Modification du<br>Mot de Passe         Grestion des<br>utilisateurs         ⊻alider         Annuler |    |          |
|   |                                                                                                    | 53 |          |
|   |                                                                                                    |    | 15       |

1 – Sélection : Choix d'une unité de disque (local ou réseau)

- 2 Sélection : Choix d'un répertoire
- 3 Sélection : Liste des fichiers disponibles :
  - \*.MDB pour la base de données
  - \*.WMF et \*.BMP pour le fond d'écran)

Un clic sur un fichier affiché met à jour la zone « 5 » ou la zone « 7 » selon que l'utilisateur configure la base de données ou le fond d 'écran

- 4 Action : Permet de visualiser les fichiers \*.MDB (base de données) en zone « 3 »
- 5 Affichage : chemin et nom de la base de données sélectionnée CIREX
- 6- Action : Permet de visualiser les fichiers \*.MDB (base de données) en zone « 3 »
- 7 Affichage : chemin et nom de la base de données sélectionnée CIRCE

- 8 Action : Permet de visualiser les fichiers \*.WMF et \*.BMP (base de données) en zone « 3 »
- 9 Affichage : chemin et du nom du fond d'écran sélectionné
- 10 Action : Gestion des utilisateurs : Disponible uniquement en mode « ADMINISTRATEUR » Permet de créer et supprimer des utilisateurs
- 11 Action : Modification du mot de passe : Permet de modifier le mot de passe de l'utilisateur connecté
- 12 Saisie : permet de saisir l'adresse TCP/ip du serveur :
- 13 Saisie : permet de saisir le chemin qui sera utilisé sur le serveur pour accéder au données de la base de données CIREX :

14 – Action : Enregistrement des modifications « base de données » et « fond d'écran » et retour à l'écran de liste des régimes

15 – Action : Annulation des modifications et retour à l'écran de liste des régimes

### Modification du mot de passe :

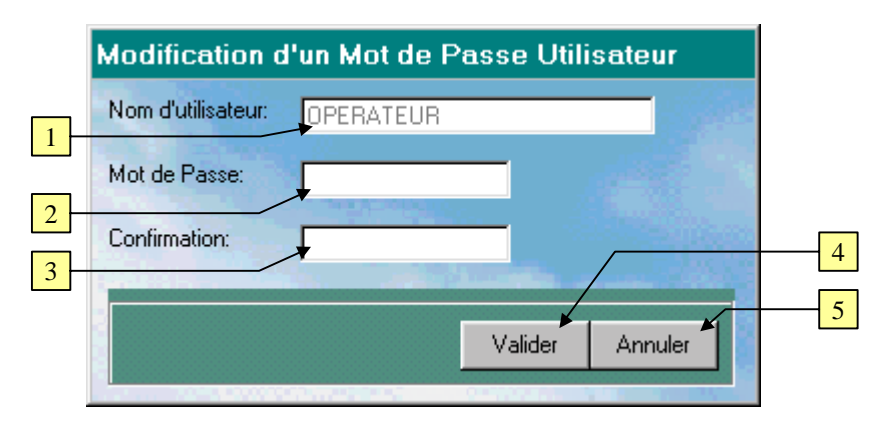

- 1 Affichage : nom de l'utilisateur connecté : NON MODIFIABLE
- 2 Saisie : nouveau mot de passe : 8 caractères maximum Des '\*' sont affichées à la place des caractères saisis
- 3 Saisie : confirmation du nouveau mot de passe : 8 caractères maximum Des '\*' sont affichées à la place des caractères saisis

**4** – **Action :** Si le mot de passe et la confirmation sont identiques, enregistrement du nouveau mot de passe et retour à l'écran de configuration, sinon un message invite à modifier la saisie.

5 – Action : Annulation de la modification du mot de passe et retour à l'écran de configuration

## Gestion des utilisateurs :

Ecran accessible uniquement en mode « ADMINISTRATEUR »

|   | List | te des Utilisateurs                              |          |
|---|------|--------------------------------------------------|----------|
|   | •    | Nom Password CIREX                               |          |
|   | ┢    | OPERATEOR                                        |          |
| 1 |      |                                                  |          |
|   |      | *                                                |          |
|   |      |                                                  |          |
|   |      |                                                  |          |
|   |      |                                                  |          |
|   |      |                                                  | 4        |
| 2 | L    |                                                  | <u> </u> |
|   |      | Dréer Supprimer Utilisateur Sélectionné: Quitter | 6        |
| 3 |      | Nbr Utilisateurs: 2                              |          |

- 1 Affichage : liste des utilisateurs et de leur mot de passe respectifs
- 2 Action : Création d'un nouvel utilisateur
- 3 Action : Suppression de l'utilisateur sélectionné
- 4 Affichage : Nom de l'utilisateur sélectionné
- 5 Affichage : Nombre total des utilisateurs disponibles
- 6 Action : Fermeture de cet écran et retour à l'écran de configuration

## ajout d'utilisateur :

Ecran accessible uniquement en mode « ADMINISTRATEUR »

| Création d'un Mot de Passe Utilisateur |                                                                                                    |
|----------------------------------------|----------------------------------------------------------------------------------------------------|
| Nom d'utilisateur:                     |                                                                                                    |
| Mot de Passe:                          | 16                                                                                                    |
| Confirmation:                          |                                                                                                    |
|                                        |                                                                                                    |
| Valider Annuler                        |                                                                                                    |
|                                        | Création d'un Mot de Passe Utilisateur<br>Nom d'utilisateur:<br>Mot de Passe:<br>Confirmation:<br>Valider Annuler |

- 1 Saisie : nom de l'utilisateur à créer : 15 caractères maximum
- 2 Saisie : zone de saisie du mot de passe : 8 caractères maximum. Des '\*' sont affichées à la place des caractères saisis
- 3 Saisie : zone de saisie de confirmation du mot de passe : 8 caractères maximum. Des '\*' sont affichées à la place des caractères saisis
- 4 Action:: Si le mot de passe et la confirmation sont identiques, enregistrement du nouvel utilisateur et du mot de passe, et retour à l'écran de configuration
- **5 Action:** Annulation et retour à l'écran de configuration